# Configuración de licencias inteligentes mediante políticas en la plataforma Nexus

## Contenido

| Introducción                            |
|-----------------------------------------|
| Prerequisites                           |
| Requirements                            |
| Componentes Utilizados                  |
| Configurar                              |
| <u>Métodos</u>                          |
| Configuraciones                         |
| Método 1: Conexión directa              |
| Método 2: CSLU                          |
| Método 3: servidor de licencias in situ |
| Método 4: sin conexión                  |
| Información Relacionada                 |

## Introducción

Este documento describe cómo configurar Smart Licensing mediante políticas (SLP) en la plataforma Nexus 9000.

## Prerequisites

#### Requirements

Cisco recomienda que tenga conocimiento sobre estos temas:

- Software Nexus NX-OS
- Opciones de licencia de Cisco NX-OS
- Sistema de nombres de dominio (DNS)

#### **Componentes Utilizados**

La información de este documento se basa en Cisco Nexus 9000 con NXOS versión 10.2(5).

La información que contiene este documento se creó a partir de los dispositivos en un ambiente de laboratorio específico. Todos los dispositivos que se utilizan en este documento se pusieron en funcionamiento con una configuración verificada (predeterminada). Si tiene una red en vivo, asegúrese de entender el posible impacto de cualquier comando.

## Configurar

Smart Software Licensing (SL) proporciona una única solución de licencias estandarizada para todos sus productos de Cisco. Se trata de una plataforma integral de licencias basada en la nube que consta de herramientas y procesos para autorizar el uso y la generación de informes de sus productos de Cisco. Está diseñado para ejecutarse en una instancia de producto y comunicarse con el servicio Cisco Cloud License a través del medio de transporte Smart Call Home para completar el registro y la autorización del producto.

Smart Licensing Using Policy (SLP) se introdujo en Cisco NX-OS Release 10.2(1)F y sigue siendo el único modo de licencias compatible hasta el día de hoy.

Smart Licensing Using Policy es una versión mejorada de Smart Software Licensing, con el objetivo principal de proporcionar una solución de licencias que no interrumpa las operaciones de su red, sino que permita una relación de conformidad para justificar el hardware y las licencias de software que adquiera y utilice.

La licencia inteligente que utiliza la política se basa en el honor. Sin embargo, el cumplimiento del uso de licencias requiere informes de software.

Cisco Smart Software Manager (CSSM) es responsable de administrar las cuentas y las instancias de licencias. CSSM se ejecuta las 24 horas del día, los 7 días de la semana en el <u>sitio</u> <u>de Cisco</u>.

#### Métodos

Métodos principales para conectar los switches Nexus al CSSM:

- Directamente: Señale directamente el sitio de Cisco mediante la conexión a Internet.
- A través de Cisco Smart Licensing Utility (CSLU): se trata de una aplicación de software que puede ejecutar en el ordenador. <u>Guía de instalación</u>.
- A través del servidor de licencias local: servidor dedicado que ejecuta el sistema operativo proporcionado por Cisco. <u>Guía de instalación</u>.
- Sin conexión: se genera un informe sobre el switch Nexus y se carga el archivo en CSSM para generar un archivo de reconocimiento, que luego debe aplicarse al switch Nexus.

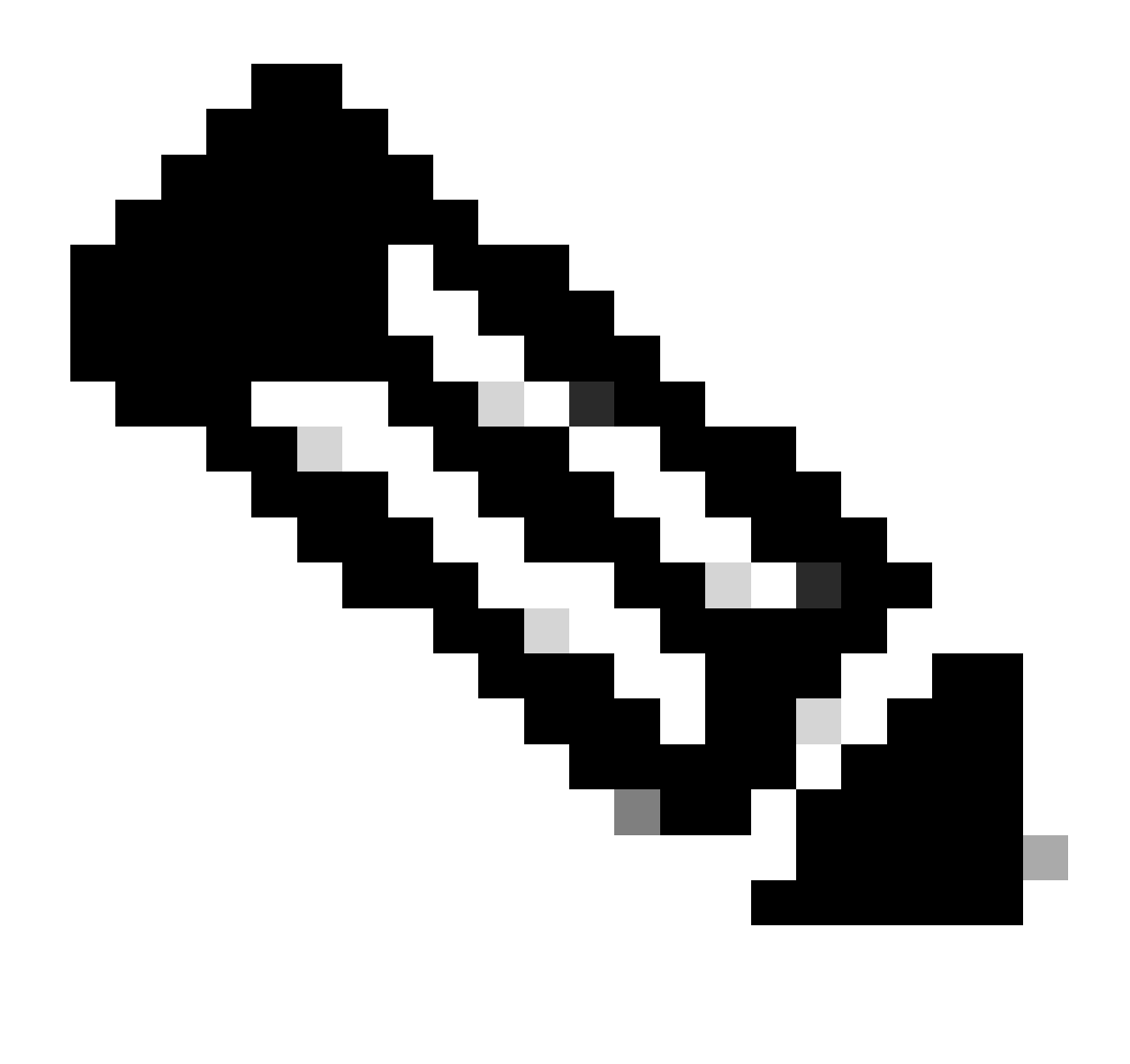

Nota: No importa el método que se utilice, el primer informe se debe realizar al CSSM en los próximos 90 días. Posteriormente, la frecuencia de los informes se requiere cada 365 días, a menos que se produzca un cambio en el uso de la licencia, lo que requiere otro informe en los próximos 90 días.

#### Configuraciones

Estas configuraciones se implementan en el switch Nexus 9000 mediante VRF de gestión para todas las comunicaciones, que es el VRF predeterminado para SLP.

#### Método 1: Conexión directa

- Se admiten los modos de transporte inteligente y de llamada a casa.
- Solo se admite VRF de administración en el modo de transporte de inicio de llamada hasta NXOS 10.2(2)F, así como VRF de no administración de inicio de NXOS 10.2(3)F.
- Antes de NXOS 10.3(2)F, solo se admitía VRF de gestión en el modo de transporte inteligente. A partir de NXOS 10.3(2)F, también se admite VRF sin administración.

Paso 1. Configure el cliente DNS.

Nexus(config)# ip domain-lookup Nexus(config)# vrf context management Nexus(config-vrf)# ip name-server <dns server ip>

Paso 2. Configure el modo de transporte inteligente.

Nexus(config)# license smart transport smart

Paso 3. Indique la URL CSSM.

Nexus(config)# license smart url smart https://smartreceiver.cisco.com/licservice/license

Paso 4. Cree el código de confianza (token) en el sitio de Cisco.

Inicie sesión en Cisco Software Central > Smart Software Licensing > Inventory > General.

Haga clic en Nuevo token...

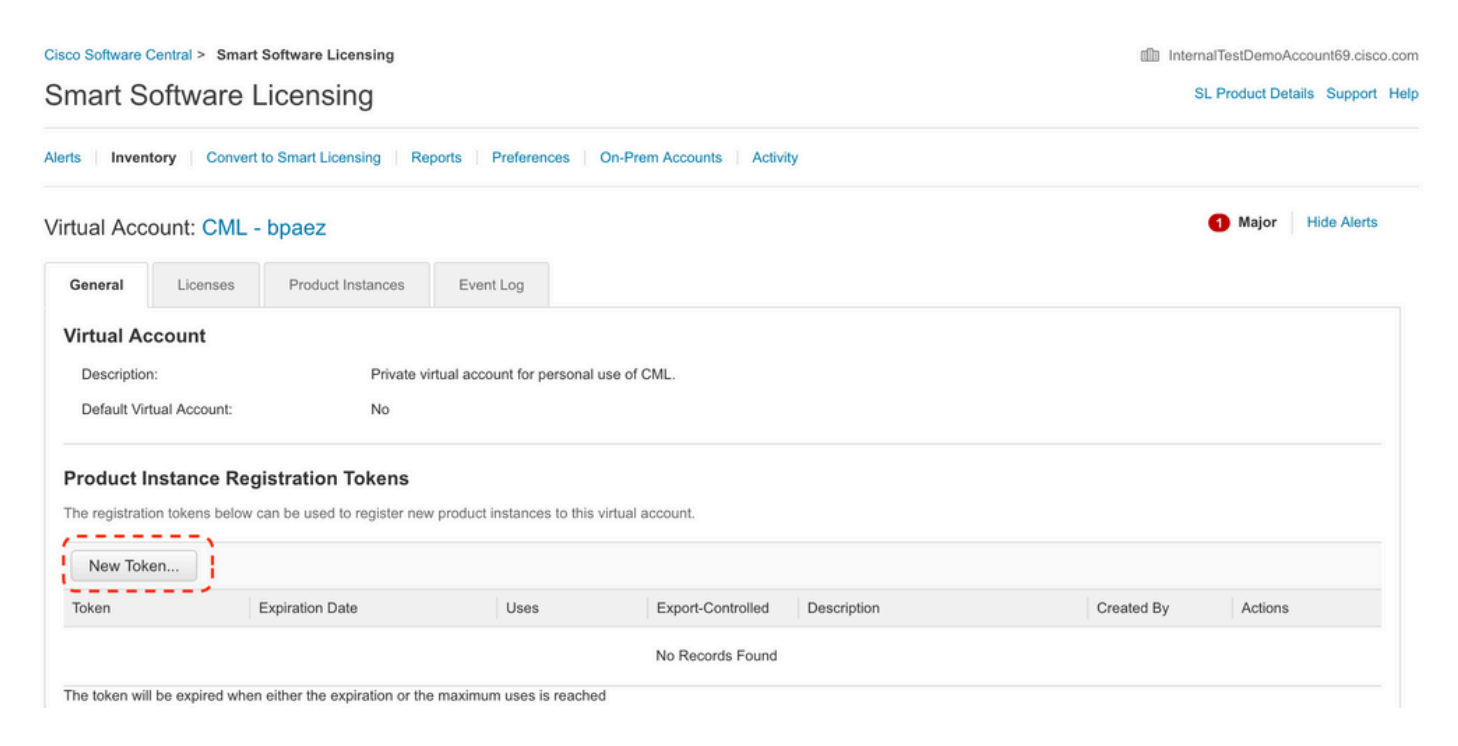

Paso 4a. Rellene la información necesaria y haga clic en Create Token.

#### **Create Registration Token**

This will create a token that is used to register product instances, so that they can use licenses from this virtual account. Once it's created, go to the Smart Licensing configuration for your products and enter the token, to register them with this virtual account.

| Virtual Account:                                | CML - bpaez                                                                                     |                                                           |
|-------------------------------------------------|-------------------------------------------------------------------------------------------------|-----------------------------------------------------------|
| Description:                                    | SLP Test                                                                                        |                                                           |
| * Expire After:                                 | 30                                                                                              | Days                                                      |
| Max. Number of Uses:                            | Between 1 - 365, 30 days<br>10<br>The token will be expired<br>unctionality on the products reg | when either the expiration or the maximum uses is reached |
|                                                 |                                                                                                 | Create Token Cancel                                       |
| Paso 4b. Haga clic en e                         | l token recién creado                                                                           |                                                           |
| Cisco Software Central > Smart Software Licensi | ing                                                                                             | InternalTestDemoAccount69.cisco.com                       |
| Smart Software Licensing                        |                                                                                                 | SL Product Details Support Help                           |
| Alerts   Inventory   Convert to Smart Licensin  | g Reports Preferences On-Prem A                                                                 | counts Activity                                           |

1 Major Hide Alerts Virtual Account: CML - bpaez General Licenses Product Instances Event Log Virtual Account Description: Private virtual account for personal use of CML. Default Virtual Account: No **Product Instance Registration Tokens** The registration tokens below can be used to register new product instances to this virtual account. New Token... Token Expiration Date Uses Export-Controlled Description Created By Actions NGFjYjcwMjYtZjlkNi0... 2 2023-Aug-21 02:58:42 (in 30 days) 0 of 10 Allowed SLP Test bpaez Actions -The token will be expired when either the expiration or the maximum uses is reached

Paso 4c. Presione ctrl + c para copiar el texto seleccionado al portapapeles.

0 ×

InternalTestDemoAccount69.cisco.com

SL Product Details Support Help

#### Cisco Software Central > Smart Software Licensing Smart Software Licensing

| virtual Acc                                    | count: CML -                                  | bpaez                                           |                          |                  |  | 1 Major Hide Alerts |
|------------------------------------------------|-----------------------------------------------|-------------------------------------------------|--------------------------|------------------|--|---------------------|
| General                                        | Licenses                                      | Product Instances                               | Event Log                |                  |  |                     |
| Virtual A<br>Descriptio<br>Default Vi          | ccount<br>in:<br>rtual Account:               | Private virtu<br>No                             | al account for personal  | use of CML.      |  |                     |
|                                                |                                               |                                                 | roduct instances to this | virtual account. |  |                     |
| NGFjYjcwN<br>TkzY2YxLT<br>AwYUxXbjN<br>oNDM4%0 | E2OTI1ODY3%0A<br>NBOVdUMGQwY\<br>Ac0RCND0%3D9 | Mjl1Nzl8SThuU0dhdF<br>/RjTVNnNXQvaHJ3bi9<br>60A |                          |                  |  |                     |

Paso 5. Instale el código de confianza en el switch Nexus.

Nexus# license smart trust idtoken <token from step 4> all force Initiated trust establishment with backend. run show license status, for trust establishment status

Paso 6. Asegúrese de que Nexus está presente en CSSM.

Inicie sesión en Cisco Software Central > Smart Software Licensing > Inventory > Product Instances.

| Cisco Software Central > Smart Software Licensing<br>Smart Software Licensing |                         |                      | din In                              | ternalTestDemoAccount69.cisco.con<br>SL Product Details Support Help |
|-------------------------------------------------------------------------------|-------------------------|----------------------|-------------------------------------|----------------------------------------------------------------------|
| Alerts Inventory Convert to Smart Licensing Reports                           | Preferences On-Prem Acc | counts Activity      |                                     |                                                                      |
| Virtual Account: CML - bpaez                                                  |                         |                      |                                     | 1 Major Hide Alerts                                                  |
| General Licenses Product Instances                                            | Event Log               |                      |                                     |                                                                      |
| Authorize License-Enforced Features                                           |                         |                      | Search by Device or by Product Type | ٩,                                                                   |
| Name                                                                          | Product Type            | Last Contact         | Alerts                              | Actions                                                              |
| UDI_PID:N9K-C9336C-FX2; UDI_SN:FDO24400PT4;                                   | N9300                   | 2023-Jul-22 01:51:01 |                                     | Actions -                                                            |
|                                                                               |                         |                      |                                     | Showing 1 Record                                                     |

Paso 7. Active cualquier función que requiera la licencia que desee. En este ejemplo, se activa una función que requiere una licencia de servicios empresariales de LAN de NX-OS.

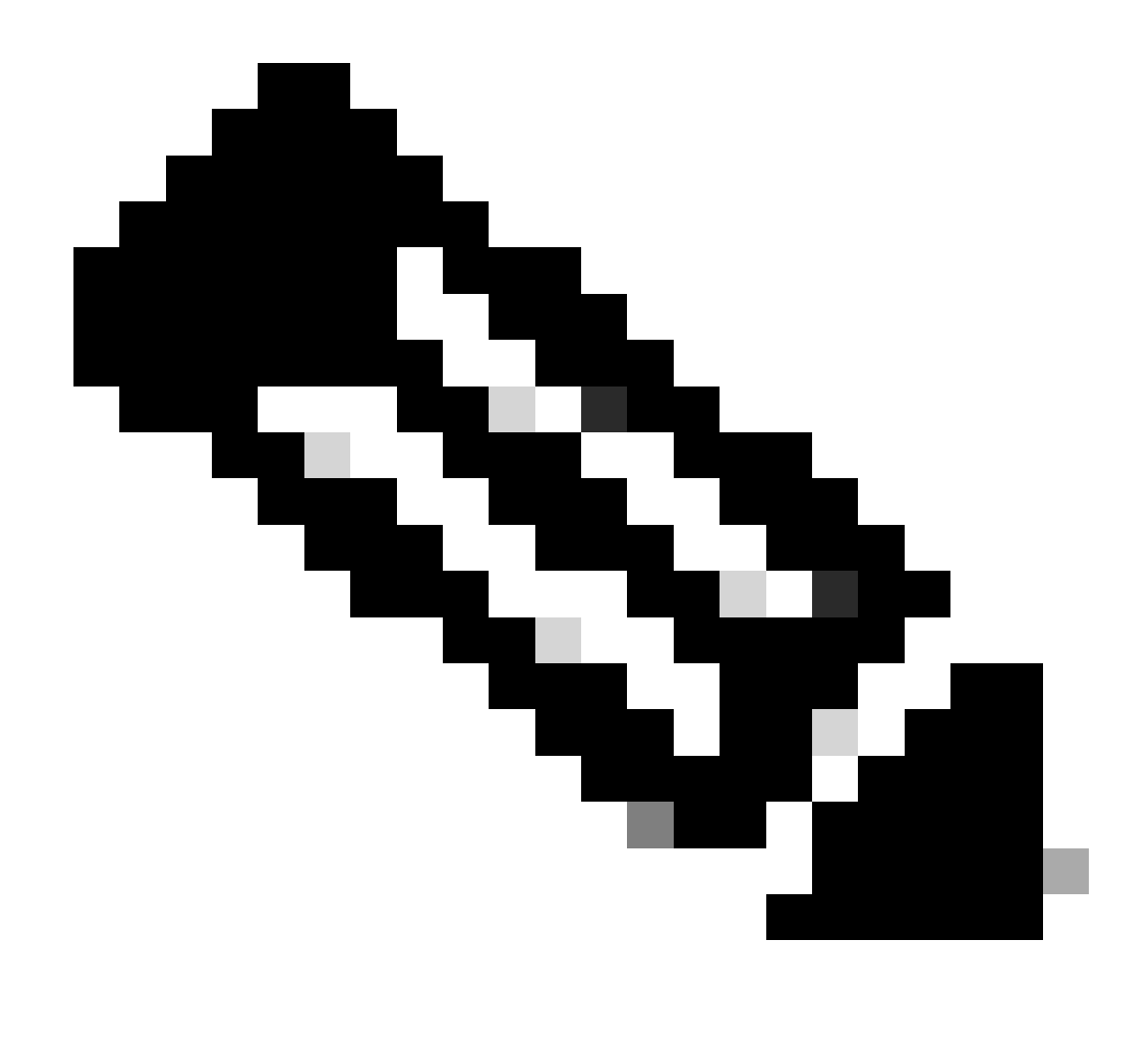

Nota: NX-OS siempre solicita los nodos de hoja en la jerarquía de licencias. NX-OS siempre solicita licencias basadas en funciones, en lugar de licencias basadas en niveles.

Nexus(config)# feature eigrp

Paso 8. Confirme que está utilizando la licencia esperada (basada en funciones).

| Nexus# show license summary<br>License Usage:        | ý                                                            |       |        |
|------------------------------------------------------|--------------------------------------------------------------|-------|--------|
| License                                              | Entitlement tag                                              | Count | Status |
| LAN license for Nexus 9<br>Nexus# show license usage | (LAN_ENTERPRISE_SERVICES_PKG)<br>_AN_ENTERPRISE_SERVICES_PKG | 1     | IN USE |

Feature List:

Paso 9. Verifique que se consume la licencia esperada en el sitio de Cisco.

Inicie sesión en Cisco Software Central > Smart Software Licensing > Inventory > Licenses.

| Cisco Software Central > Smart Software Licensing |               |                      |                 |              |                 | )      | InternalTestDemo  | Account69.cisco.com |
|---------------------------------------------------|---------------|----------------------|-----------------|--------------|-----------------|--------|-------------------|---------------------|
| Smart Software Licensing                          |               |                      |                 |              |                 |        | SL Product D      | etails Support Help |
| Alerts Inventory Convert to Smart Licensing R     | eports Prefer | rences   On-Prem Ac  | counts Activity |              |                 |        |                   |                     |
| Virtual Account: CML - bpaez                      |               |                      |                 |              |                 |        | 1 Major           | Hide Alerts         |
| General Licenses Product Instances                | Event Log     |                      |                 |              |                 |        |                   |                     |
|                                                   |               |                      |                 |              |                 |        | By Nam            | e By Tag            |
| Available Actions - Manage Licens                 | e Tags        | License Reservation. |                 | 🔽 Show       | License Transac | tions  | Search by License | ٩,                  |
|                                                   |               |                      |                 |              |                 |        | Adva              | anced Search 🗸      |
| License                                           | Billing       | Available to Use     | In Use          | Substitution | Balance         | Alerts | A                 | Actions             |
|                                                   | Prepaid       | 10                   | 0               | -            | +10             |        | A                 | Actions -           |
|                                                   | Prepaid       | 2000                 | 0               | ·            | +2000           |        | A                 | Actions -           |
| ● NXOS LAN for Nexus 9300 10G+ Leaf XF            | Prepaid       | 1                    | 1               | -            | 0               |        | A                 | Actions -           |
|                                                   |               |                      |                 |              |                 |        |                   |                     |

Inicie sesión en Cisco Software Central > Smart Software Licensing > Inventory > Licenses, haga clic en la licencia esperada de la lista para ver los detalles.

| GIVION | Product Instances                           | Event Log | Transaction History |              |                  |
|--------|---------------------------------------------|-----------|---------------------|--------------|------------------|
| Produ  | ct Instance                                 |           |                     | Product Type | Licenses used    |
| UDI_F  | UDI_PID:N9K-C9336C-FX2; UDI_SN:FDO24400PT4; |           | N9300               | E            |                  |
|        |                                             |           |                     |              | Showing 1 Record |
|        |                                             |           |                     |              |                  |

Paso 10. Compruebe que la comunicación con el sitio de Cisco es correcta.

```
Nexus# show license status
Utility:
Status: DISABLED
Smart Licensing using Policy:
Status: ENABLED
```

Data Privacy: Sending Hostname: yes Callhome Hostname Privacy: DISABLED Smart Licensing Hostname Privacy: DISABLED Version Privacy: DISABLED Transport: Type: Smart URL: https://smartreceiver.cisco.com/licservice/license Proxy: Not configured Policy: Policy in use: Merged from multiple sources Reporting ACK required: Yes Unenforced/Non-Export: First report requirement (days): 90 (CISCO default) Ongoing reporting frequency (days): 365 (CISCO default) On change reporting (days): 90 (CISCO default) Enforced (Perpetual/Subscription): First report requirement (days): 0 (CISCO default) Ongoing reporting frequency (days): 0 (CISCO default) On change reporting (days): 0 (CISCO default) Export (Perpetual/Subscription): First report requirement (days): 0 (CISCO default) Ongoing reporting frequency (days): 0 (CISCO default) On change reporting (days): 0 (CISCO default) Miscellaneous: Custom Id: <empty> Usage reporting: Last ACK received: Jul 21 19:28:32 2023 UTC Next ACK deadline: Jul 20 19:28:32 2024 UTC Reporting push interval: 30 days Next ACK push check: <none> Next report push: Aug 20 19:23:33 2023 UTC Last report push: Jul 21 19:23:33 2023 UTC Last report file write: <none> Trust Code installed: Jul 21 19:18:04 2023 UTC Active: PID: N9K-C9336C-FX2, SN: FD024400PT4 Jul 21 19:18:04 2023 UTC

Nexus#

Método 2: CSLU

Antes de NXOS 10.3(2)F, solo se admitía VRF de administración en el modo de transporte CSLU. A partir de NXOS 10.3(2)F, también se admite VRF sin administración.

Paso 1. Configure el cliente DNS.

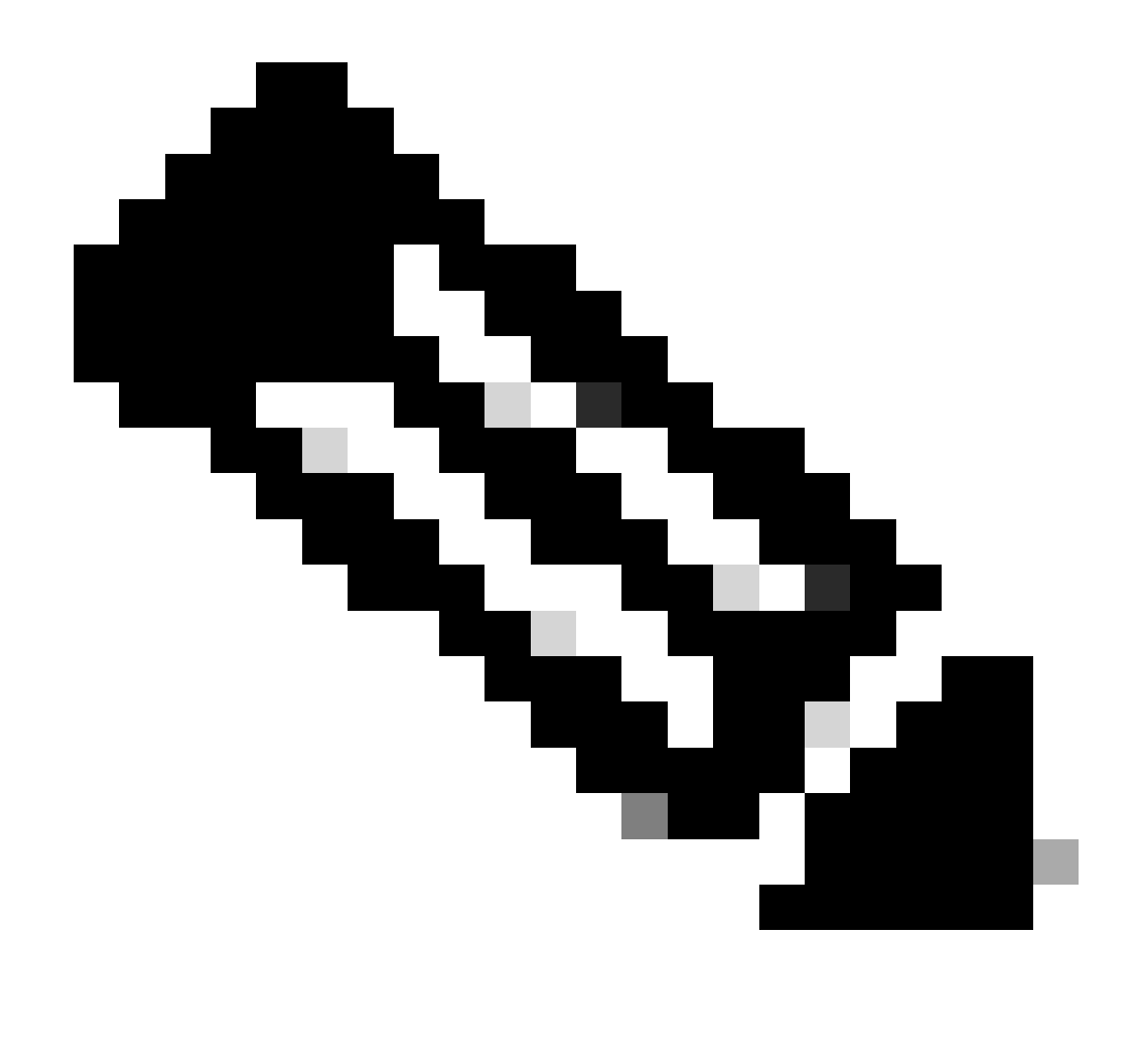

Nota: puede saltar al paso 3 si no utiliza un nombre de dominio completamente calificado (FQDN) en el host que ejecuta CSLU.

Nexus(config)# ip domain-lookup Nexus(config)# vrf context management Nexus(config-vrf)# ip name-server <dns server ip>

Paso 2. Agregue una entrada para cslu-local en su servidor DNS.

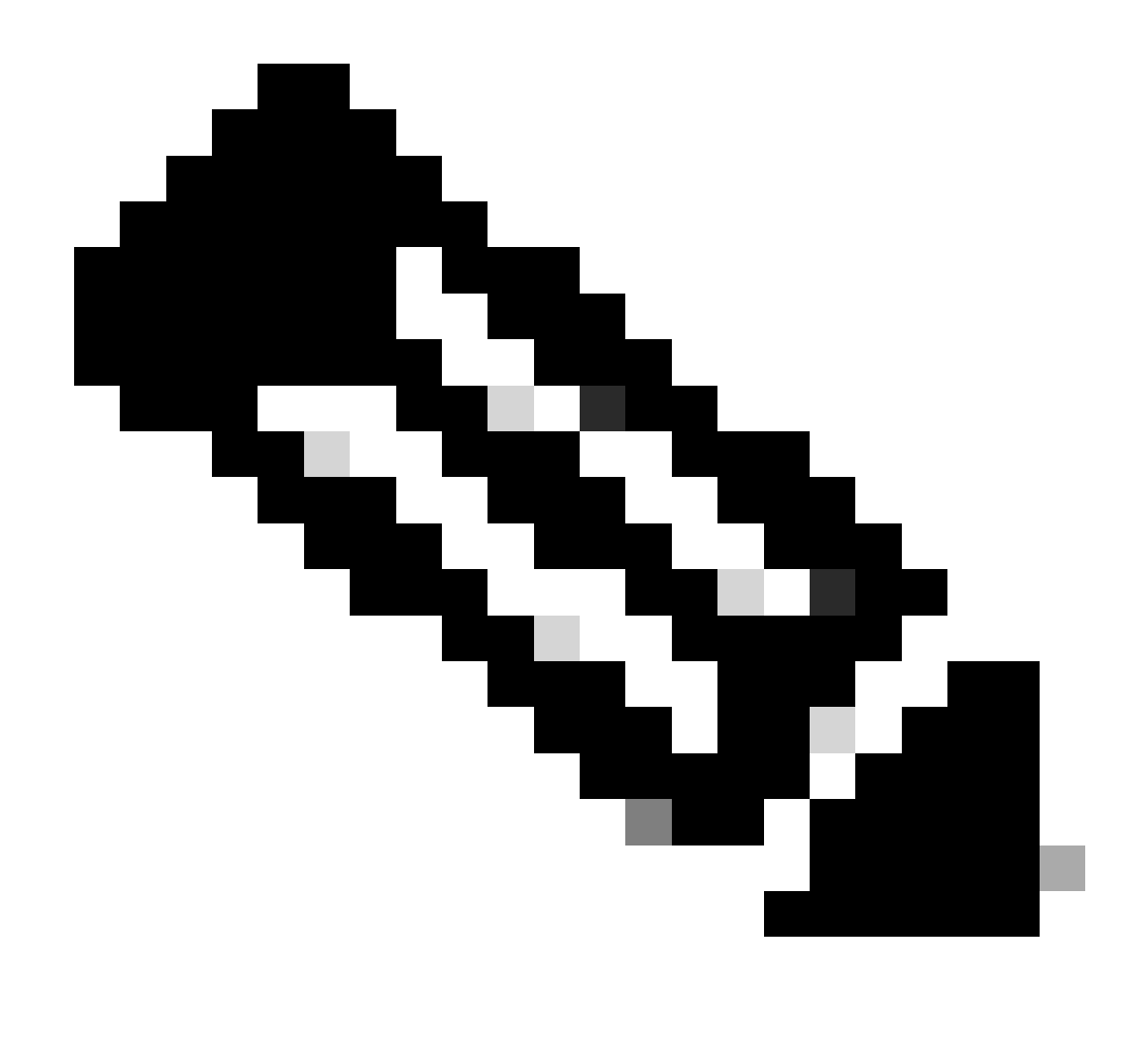

Nota: Nexus detecta automáticamente el nombre de host cslu-local y cslu-local.<domain>

Paso 3. Asegúrese de que el transporte cslu esté configurado. Ésta es la configuración predeterminada.

Nexus(config)# license smart transport cslu

Paso 4. Indique la URL de transporte de CSLU.

Nexus(config)# license smart url cslu http://<ip address of the host running CSLU>:8182/cslu/v1/pi

Paso 5. Active cualquier función que requiera la licencia que desee. En este ejemplo, se habilita

una función que requiere la licencia de servicios empresariales de LAN de NX-OS.

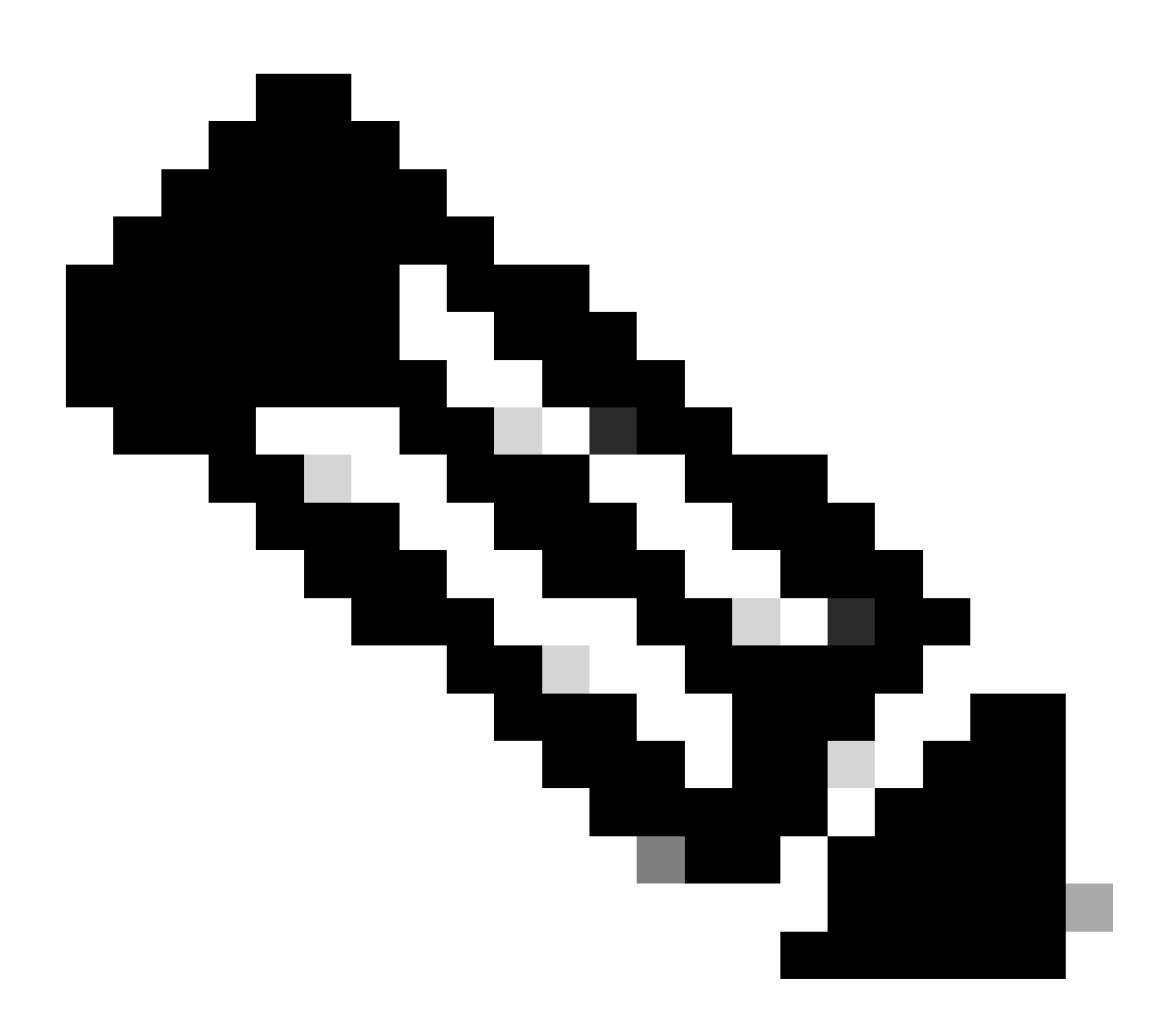

Nota: NX-OS siempre solicita los nodos de hoja en la jerarquía de licencias. NX-OS siempre solicita licencias basadas en funciones, en lugar de licencias basadas en niveles.

Nexus(config)# feature isis

Paso 6. Confirme que está utilizando la licencia esperada (basada en funciones).

| License             | Entitlement tag | Count | Status |
|---------------------|-----------------|-------|--------|
| License Usage:      |                 |       |        |
| Nexus# show license | summary         |       |        |

LAN license for Nexus 9... (LAN\_ENTERPRISE\_SERVICES\_PKG) 1 IN USE Nexus# show license usage LAN\_ENTERPRISE\_SERVICES\_PKG

Feature List: isis

Paso 7. Envíe el informe de uso de licencia (denominado informe RUM) a CSSM.

```
Nexus# license smart sync all
Initiated sync with backend.
```

Paso 8. Haga clic en Refresh Product Instance List y verifique que la instancia del producto esté presente en la CSLU, indicando Complete: Usage report upload to CSSM.

Abra CSLU > Inventory > Product Instances.

|       |                     |                            |             |                        | Log out fr                             |
|-------|---------------------|----------------------------|-------------|------------------------|----------------------------------------|
|       | Inventory           | Preferences                | Scheduler   |                        |                                        |
| Produ | uct Instances       |                            |             |                        |                                        |
| Add   | Single Product      | Actions for Selected       | Refresh Pro | oduct Instance List    |                                        |
|       | Name                |                            |             | Last Contact           | Alerts                                 |
|       | Filter by Device De | etails                     |             | Filter by Last Contact | Filter by Alerts                       |
|       | UDI_PID:N9K-C93     | 336C-FX2,UDI_SN:FDO24400P1 | r4 )        | 21-Jul-2023 20:50      | COMPLETE:Usage report uploaded to CSSM |
|       |                     |                            | - *         |                        |                                        |

Paso 9. Asegúrese de que Nexus está presente en CSSM. Esto confirma que la comunicación funciona correctamente entre CSLU y CSSM.

Inicie sesión en Cisco Software Central > Smart Software Licensing > Inventory > Product Instance.

| Cisco Software Central > Smart Software Licensing         |                        |                      | م                                  | InternalTestDemoAccount69.cisco.com |
|-----------------------------------------------------------|------------------------|----------------------|------------------------------------|-------------------------------------|
| Smart Software Licensing                                  |                        |                      |                                    | SL Product Details Support Help     |
| Alerts   Inventory   Convert to Smart Licensing   Reports | Preferences On-Prem Ac | counts Activity      |                                    |                                     |
| Virtual Account: CML - bpaez                              |                        |                      |                                    | 1 Major Hide Alerts                 |
| General Licenses Product Instances E                      | vent Log               |                      |                                    |                                     |
| Authorize License-Enforced Features                       |                        | S                    | earch by Device or by Product Type | ٩,                                  |
| Name                                                      | Product Type           | Last Contact         | Alerts                             | Actions                             |
| UDI_PID:N9K-C9336C-FX2; UDI_SN:FDO24400PT4;               | N9300                  | 2023-Jul-22 01:51:01 |                                    | Actions -                           |
|                                                           |                        |                      |                                    | Showing 1 Record                    |

Paso 10. Verifique que la licencia esperada se haya consumido en el servidor local CSSM On-Prem.

Inicie sesión en Cisco Software Central > Smart Software Licensing > Inventory > Licenses.

| Cisco Software Central > Smart Software Licensing |               |                     |                  |              |                 |        | InternalTestDem   | oAccount69.cisco.com |
|---------------------------------------------------|---------------|---------------------|------------------|--------------|-----------------|--------|-------------------|----------------------|
| Smart Software Licensing                          |               |                     |                  |              |                 |        | SL Product I      | Details Support Help |
| Alerts   Inventory   Convert to Smart Licensing   | Reports Prefe | erences   On-Prem A | ccounts Activity |              |                 |        |                   |                      |
| Virtual Account: CML - bpaez                      |               |                     |                  |              |                 |        | 1 Major           | Hide Alerts          |
| General Licenses Product Instances                | Event Log     | 9                   |                  |              |                 |        |                   |                      |
|                                                   |               |                     |                  |              |                 |        | By Na             | me   By Tag          |
| Available Actions - Manage Lice                   | nse Tags      | License Reservation |                  | 🗹 Shov       | License Transac | tions  | Search by License | ٩,                   |
|                                                   |               |                     |                  |              |                 |        | Adv               | vanced Search 🗸      |
| License                                           | Billing       | Available to Use    | In Use           | Substitution | Balance         | Alerts |                   | Actions              |
|                                                   | Prepaid       | 10                  | 0                | -            | +10             |        |                   | Actions -            |
|                                                   | Prepaid       | 2000                | 0                |              | +2000           |        |                   | Actions -            |
| ● NXOS LAN for Nexus 9300 10G+ Leaf X             | F Prepaid     | 1                   | 1                | -            | 0               |        |                   | Actions -            |
|                                                   |               |                     |                  |              |                 |        |                   |                      |

Inicie sesión en Cisco Software Central > Smart Software Licensing > Inventory > Licenses > Click on License > Product Instances.

| US LAN   | l for Nexus 9300 1        | 0G+ Leaf XF     | in CML - bpaez      |              | 6                |
|----------|---------------------------|-----------------|---------------------|--------------|------------------|
| Dverview | Product Instances         | Event Log       | Transaction History |              |                  |
|          |                           |                 |                     |              |                  |
| Produ    | ct Instance               |                 |                     | Product Type | Licenses used    |
| UDI_F    | PID:N9K-C9336C-FX2; UDI_S | SN:FDO24400PT4; | 0                   | N9300        | Û                |
|          |                           |                 |                     |              | Showing 1 Record |
|          |                           |                 |                     |              |                  |
|          |                           |                 |                     |              |                  |
|          |                           |                 |                     |              |                  |

Paso 11. Compruebe que la comunicación con el sitio de Cisco es correcta.

```
Nexus# show license status
Utility:
    Status: DISABLED
Smart Licensing using Policy:
    Status: ENABLED
Data Privacy:
    Sending Hostname: yes
    Callhome Hostname Privacy: DISABLED
        Smart Licensing Hostname Privacy: DISABLED
    Version Privacy: DISABLED
Transport:
    Type: CSLU
    Cslu address: http://10.201.255.233:8182/cslu/v1/pi
Policy:
    Policy in use: Merged from multiple sources
    Reporting ACK required: Yes
    Unenforced/Non-Export:
        First report requirement (days): 90 (CISCO default)
        Ongoing reporting frequency (days): 365 (CISCO default)
        On change reporting (days): 90 (CISCO default)
    Enforced (Perpetual/Subscription):
        First report requirement (days): 0 (CISCO default)
        Ongoing reporting frequency (days): 0 (CISCO default)
        On change reporting (days): 0 (CISCO default)
    Export (Perpetual/Subscription):
        First report requirement (days): 0 (CISCO default)
        Ongoing reporting frequency (days): 0 (CISCO default)
        On change reporting (days): 0 (CISCO default)
Miscellaneous:
    Custom Id: <empty>
Usage reporting:
    Last ACK received: <none>
    Next ACK deadline: Oct 20 01:09:12 2023 UTC
    Reporting push interval: 30 days
    Next ACK push check: Jul 22 01:18:02 2023 UTC
    Next report push: Aug 21 01:13:03 2023 UTC
    Last report push: Jul 22 01:13:03 2023 UTC
```

Last report file write: <none>

Trust Code installed: <none>

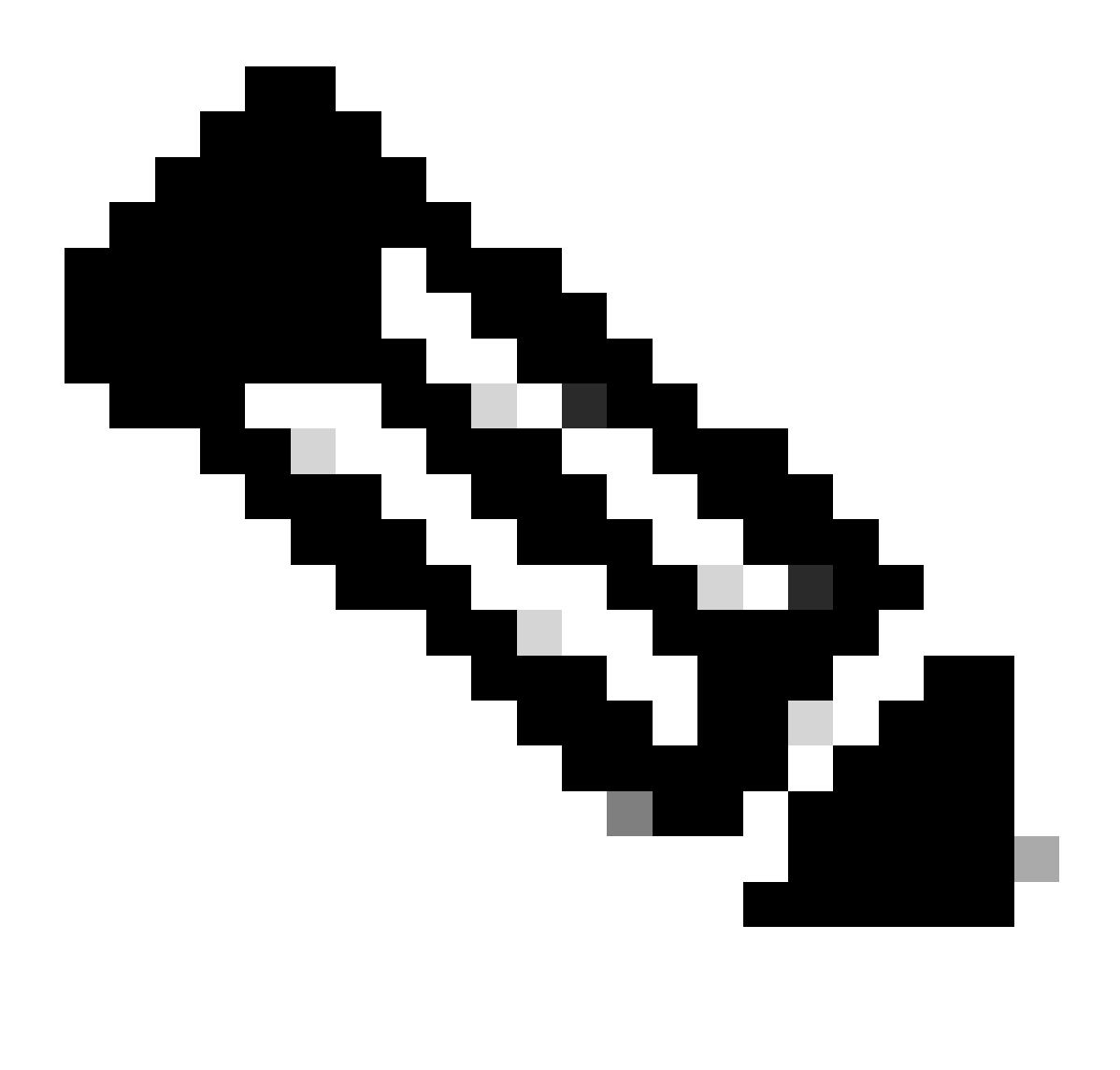

Nota:

Se espera que vea Trust Code Installed as in the show license status using this method.

Se espera que vea Last ACK received as in the show license status la primera vez que sincronice con CSSM On-Prem. Esto cambia después de que se haya realizado el primer envío de siguiente informe.

Método 3: servidor de licencias in situ

- En las instalaciones, sólo se admite el modo de transporte CSLU.
- Antes de NXOS 10.3(2)F, solo se admitía VRF de administración en el modo de transporte

CSLU. A partir de NXOS 10.3(2)F, también se admite VRF sin administración.

Paso 1. Configure el cliente DNS.

Nexus(config)# ip domain-lookup Nexus(config)# vrf context management Nexus(config-vrf)# ip name-server <dns server ip>

Paso 2. Asegúrese de que el transporte CSLU esté configurado. Ésta es la configuración predeterminada.

```
Nexus(config)# license smart transport cslu
```

Paso 3. Identifique la URL de transporte de la CSLU.

Inicie sesión en CSSM On-Prem > Smart Software Manager On-Prem > Select Local Virtual Account (esquina superior derecha). En el menú desplegable, elija Inventory > General y, a continuación, haga clic en CSLU Transport URL para copiar.

| Prem License Workspace Software Manager On-Prem > Smart Licensing Smart Licensing                                                                                                    |                                                                                                    | CISCO                                                                                                    | Admin Workspace 🔮 Hello, Bidkar Herson Paez Lampon                                                                                                    |
|----------------------------------------------------------------------------------------------------|----------------------------------------------------------------------------------------------------|----------------------------------------------------------------------------------------------------|----------------------------------------------------------------------------------------------------|
| Alerts Inventory Convert to St                                                                                                    | mart Licensing Reports                                                                                                    | Preferences Activity                                                                                                    |                                                                                                    |
| Cocal Virtual Account: Default General Licenses                                                                                                    | Product Instances SL Usir                                                                                                    | ng Policy Event Log                                                                                                    |                                                                                                    |
| Description<br>Default Local Virtual Account:                                                                                                    | This is the default virtual account o                                                                                                    | created during company account creation.                                                                                                    |                                                                                                    |
| Product Instance Registration Tokens<br>The registration tokens below can be used to register new<br>Smart Transport Registration URL.For products that supp<br>still use Smart Call Home, you must configure the "destin<br>Guide for setting the destination URL value. | r product instances to this Local Virtual Acc<br>ort Smart Licensing Using Policy that use c<br>ation address http* on the product to use th | ount. For products that support Smart Transport,<br>slu as transport, you must configure the "license s<br>le Smart Call Home Registration URL, The recomm | you must configure the "license repart up" on the populat to use the<br>mart transport cslu" to use the CSLU Transport URL For legacy products that<br>mended method is Smart Transport. Please consult your Products Configuration |

Paso 4. Indique la URL de transporte de CSLU.

Nexus(config)# license smart url cslu https://<on-prem hostname>/cslu/v1/pi/<virtual account>

Paso 5. Active cualquier función que requiera la licencia que desee. En este ejemplo, se activa

una función que requiere una licencia de servicios empresariales de LAN de NX-OS.

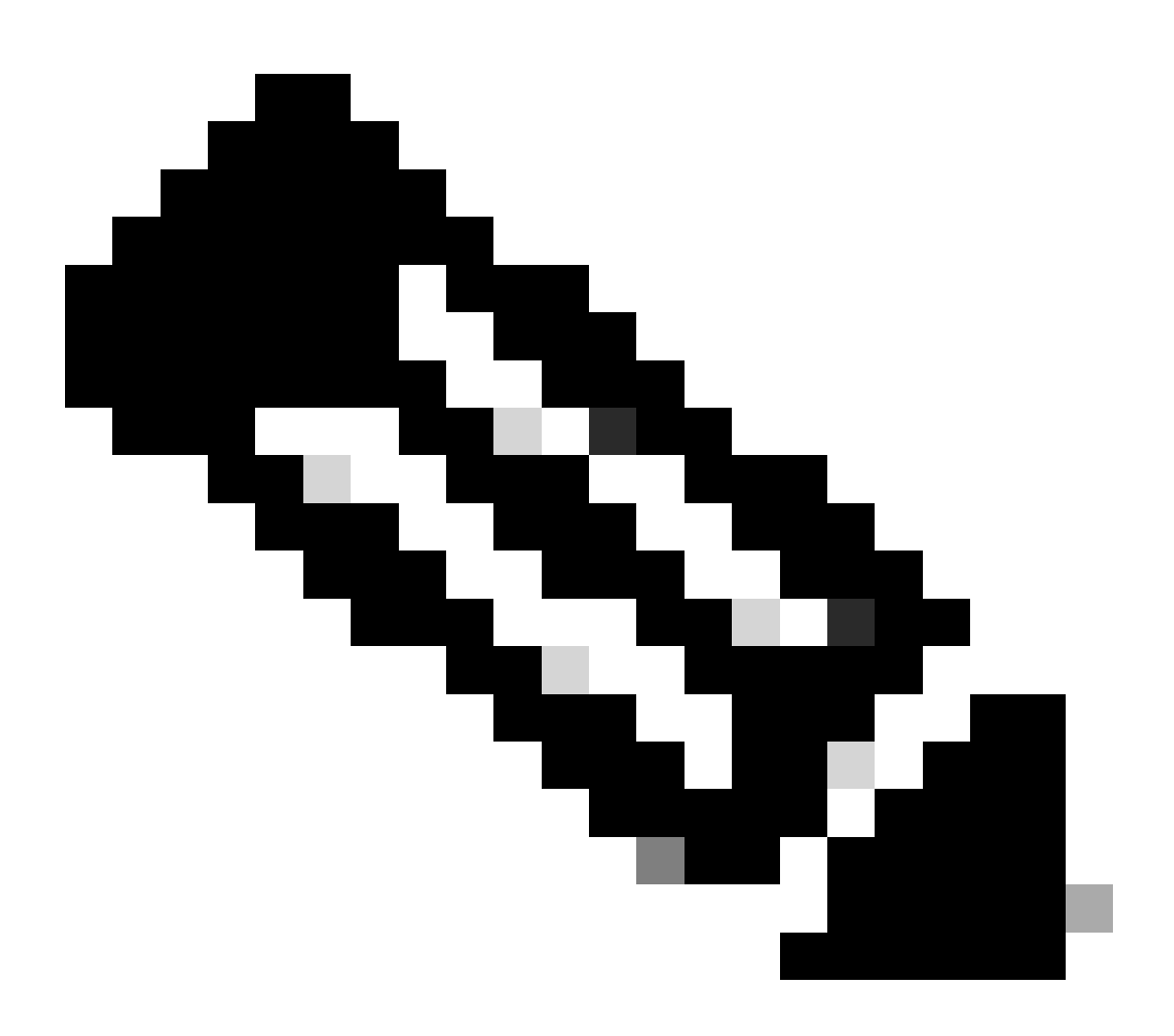

Nota: NX-OS siempre solicita los nodos de hoja en la jerarquía de licencias.

NX-OS siempre solicita licencias basadas en funciones, en lugar de licencias basadas en niveles.

Nexus(config)# feature ospf

Paso 6. Confirme que está utilizando la licencia esperada (basada en funciones).

| Nexus# show license summary<br>License Usage: | /                             |       |        |
|-----------------------------------------------|-------------------------------|-------|--------|
| License                                       | Entitlement tag               | Count | Status |
| LAN license for Nexus 9                       | (LAN_ENTERPRISE_SERVICES_PKG) | 1     | IN USE |

Nexus# show license usage LAN\_ENTERPRISE\_SERVICES\_PKG

Feature List: ospf

Paso 7. Enviar informe RUM a CSSM.

```
Nexus# license smart sync all
Initiated sync with backend.
```

Paso 8. Asegúrese de que Nexus está presente en CSSM en las instalaciones.

Inicie sesión en CSSM On-Prem > Smart Software Manager On-Prem > Select Local Virtual Account (esquina superior derecha). En el menú desplegable, seleccione Inventario > SL mediante directiva.

| On-Prem License Workspace                                                                                                    | cisco                                                                                               | Admin Workspace 🛔 Hello, Bidkar Herson Paez Lampon Log Out                                                                |
|----------------------------------------------------------------------------------------------------|----------------------------------------------------------------------------------------------------|----------------------------------------------------------------------------------------------------|
| Smart Software Manager On-Prem > Smart Licensing<br>Smart Licensing                                                                                                    |                                                                                                    | CX Americas DCRS VXLAN v4 💌                                                                                               |
| Alerts         Inventory         Convert to Smart Licensing           Local Virtual Account:         Default           General         Licenses         Product Instance | Reports         Preferences         Activity           rs         SL Using Policy         Event Log |                                                                                                    |
| Add Single Product Actions for Selected • Export/Im                                                                                                    | nport All •                                                                                         | Search by Name Q                                                                                                    |
| Name         Product Type           UDI_PID:N9K-C9336C-<br>FX2;UDI_SN:FDC2434107N;UDI_VID;         N9300                                                                 | Last Contact<br>2023-Jul-20 18:11:29                                                                | 10     ▼     Showing Page 1 of 1(1 Records)     I     I     I       Alerts       O     Usage report from product instance |
|                                                                                                    |                                                                                                    | 10 - Showing Page 1 of 1(1 Records)  4 44  >> >                                                                           |

Paso 9. Verifique que la licencia esperada se haya consumido en el servidor local CSSM On-Prem.

Inicie sesión en CSSM On-Prem > Smart Software Manager On-Prem > Select Local Virtual Account (esquina superior derecha) del menú desplegable > Inventory > Licenses.

| On-Prem License Worksp                                      | ace                        |                  | cisco          |        | Admin Workspace  | 🛓 Hello, Bidkar Herson Paez Lampon | Log Ou |
|-------------------------------------------------------------|----------------------------|------------------|----------------|--------|------------------|------------------------------------|--------|
| Smart Software Manager On-Prem > Smart L<br>Smart Licensing | icensing                   |                  |                |        |                  | CX Americas DCRS VXLA              | N v4 👻 |
| Alerts Inventory                                            | Convert to Smart Licensing | Reports Pr       | references Act | tivity |                  |                                    |        |
| Local Virtual Account: Defaul<br>General Licer              | t Product Instances        | SL Using Pol     | icy Event l    | Log    |                  |                                    |        |
| Available Actions - Manage                                  | License Tags               |                  |                |        | Se<br>10 ▼ Show  | By Name By Tag<br>arch by License  |        |
| License                                                     | Billing<br>Prepaid         | Available to Use | In Use S       | - 0    | Alerts           | Actions                            |        |
|                                                             |                            |                  |                |        | 10 <b>v</b> Show | ing Page 1 of 1(6 Records) 🛛 📢 🕪 🕅 |        |

Inicie sesión en CSSM On-Prem > Smart Software Manager On-Prem > Select Local Virtual Account (esquina superior derecha). En el menú desplegable, seleccione Inventario > Licencias. Haga clic en la licencia esperada de la lista para ver los detalles.

#### NXOS LAN for Nexus 9300 10G+ Leaf XF In Default

| Overview      | Product Instances     | Event Log Transactio | on History   |                             |
|---------------|-----------------------|----------------------|--------------|-----------------------------|
| Product Insta | ance                  |                      | Product Type | Licenses Used               |
| UDI_PID:N9    | K-C9336C-FX2;UDI_SN:F | DO2434107N;UDI_VID:; | N9300        | (1)<br>Showing All 4 Record |

32

Transfer License...

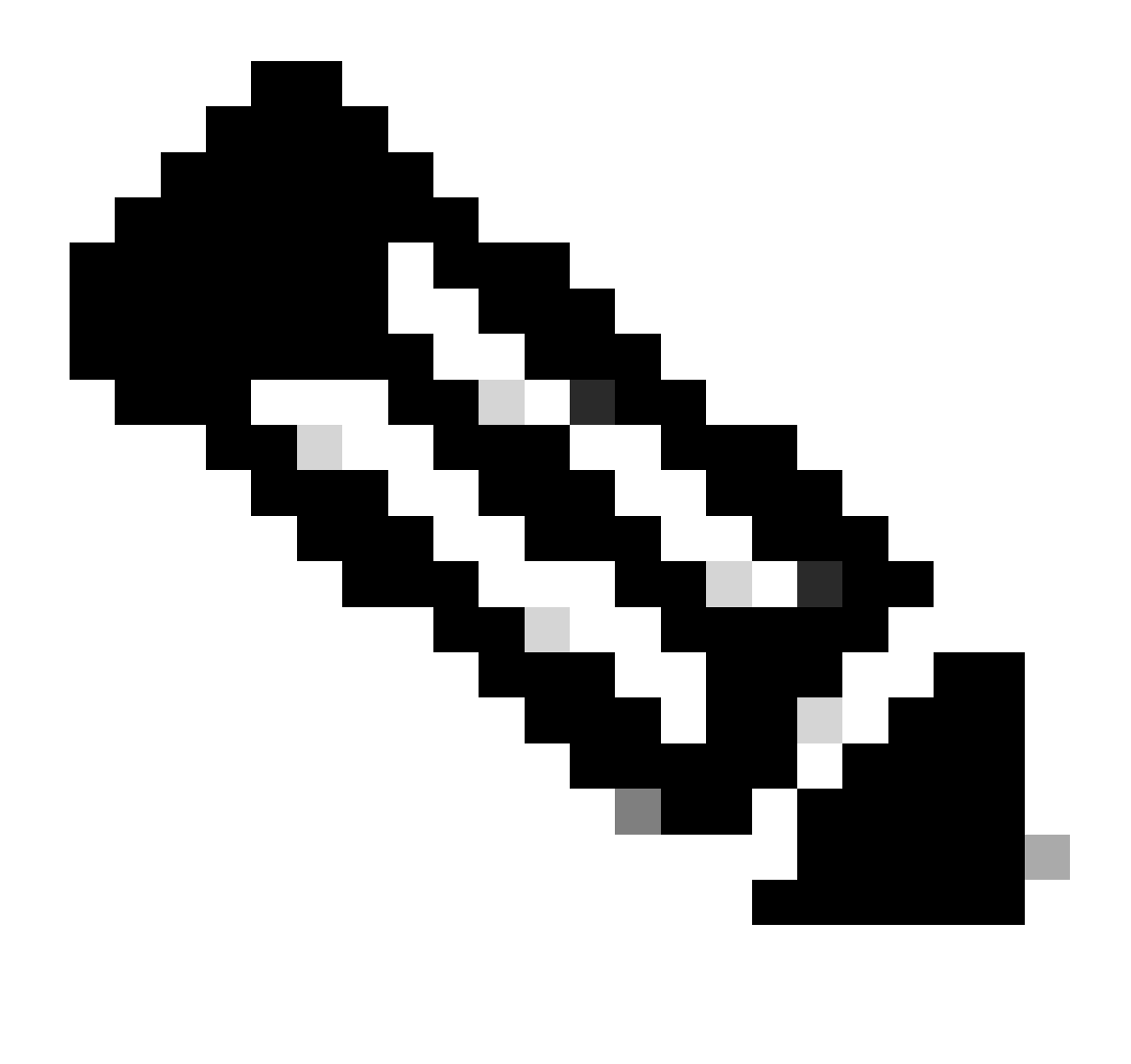

Nota: se espera que vea Trust Code Installed as <none> en show license status using this method.

Se espera que vea Last ACK received as in show license status la primera vez que sincronice con CSSM On-Prem. Esto cambia después de que se haya realizado el primer envío de siguiente informe.

Método 4: sin conexión

Paso 1. Desactive el modo de transporte inteligente.

Nexus(config)# license smart transport off

Paso 2. Active cualquier función que requiera la licencia que desee. En este ejemplo, se activa

una función que requiere una licencia de servicios empresariales de LAN de NX-OS.

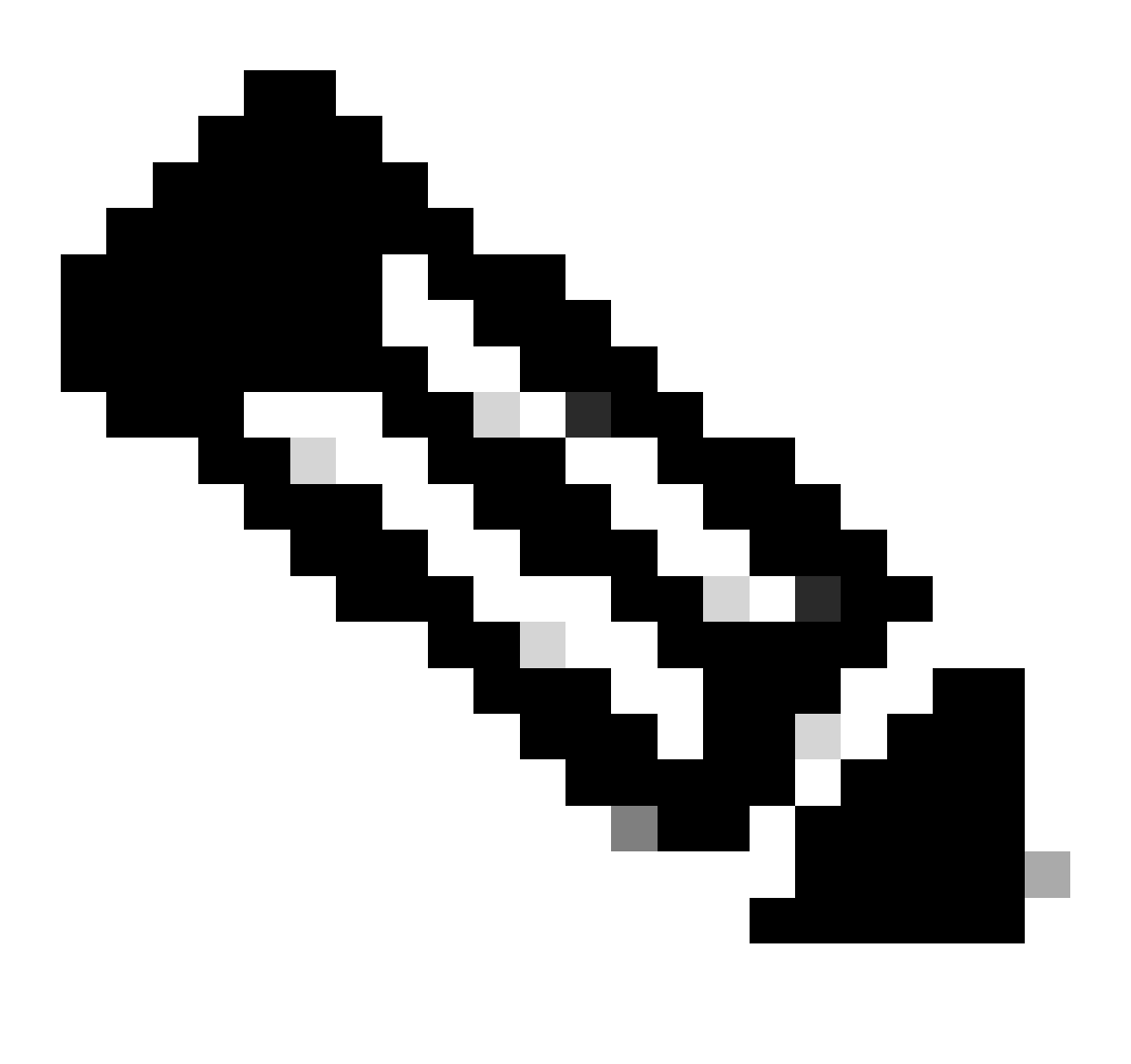

Nota: NX-OS siempre solicita los nodos de hoja en la jerarquía de licencias.

NX-OS siempre solicita licencias basadas en funciones, en lugar de licencias basadas en niveles.

Los informes de RUM no se pueden guardar si no hay funciones de licencias activas. Los informes RUM capturan las transacciones de licencias en el dispositivo para su carga. En un dispositivo nuevo, no hay nada que notificar, por lo que está vacío y no se ha generado.

Nexus(config)# feature bgp

Paso 3. Confirme que está utilizando la licencia esperada (basada en funciones).

Paso 4. Generar y guardar el informe RUM.

```
Nexus# license smart save usage all bootflash:all_rum.txt
Success: Saved in bootflash:/all_rum.txt.
```

Paso 5. Copie el archivo del paso 4 en un dispositivo con conexión a Internet.

Paso 6. Cargar informe RUM (datos de uso) en CSSM.

Inicie sesión en Cisco Software Central > Smart Software Licensing > Reports > Usage Data Files.

Paso 6a. Haga clic en Cargar datos de uso.

| Cisco Software               | Central > Smart Softwar                                   | re Licensing                                        |                                |                      |          |           |                         | di            | InternalTestDemoAcco | unt69.cis | 20.00 |
|------------------------------|-----------------------------------------------------------|-----------------------------------------------------|--------------------------------|----------------------|----------|-----------|-------------------------|---------------|----------------------|-----------|-------|
| Smart S                      | oftware Licer                                             | nsing                                               |                                |                      |          |           |                         |               | SL Product Details   | Support   | t Hel |
| Alerts   Inven               | tory   Convert to Smart                                   | Licensing Reports                                   | Preferences                    | On-Prem Accounts     | Activity |           |                         |               |                      |           |       |
| Reports                      |                                                           |                                                     |                                |                      |          |           |                         |               |                      |           |       |
| Report                       | Usage Data Files                                          | Reporting Policy                                    | Synch File for                 | r Device Controllers |          |           |                         |               |                      |           |       |
| Devices can<br>This usage th | be configured to report the<br>hen determines which licer | e features that they are<br>nses are needed, in ord | using.<br>der to be compliant. |                      |          |           |                         |               |                      |           |       |
| Upload U                     | Usage Data                                                |                                                     |                                |                      |          |           | Search by File Name, Vi | rtual Account |                      | ٩,        |       |
| Usage                        | e Data File                                               | Re                                                  | ported                         | Virtual Account      | I        | Reporting | Status                  | Devices       | Acknowledgeme        | ent       |       |

Paso 6b. Haga clic en Browse.

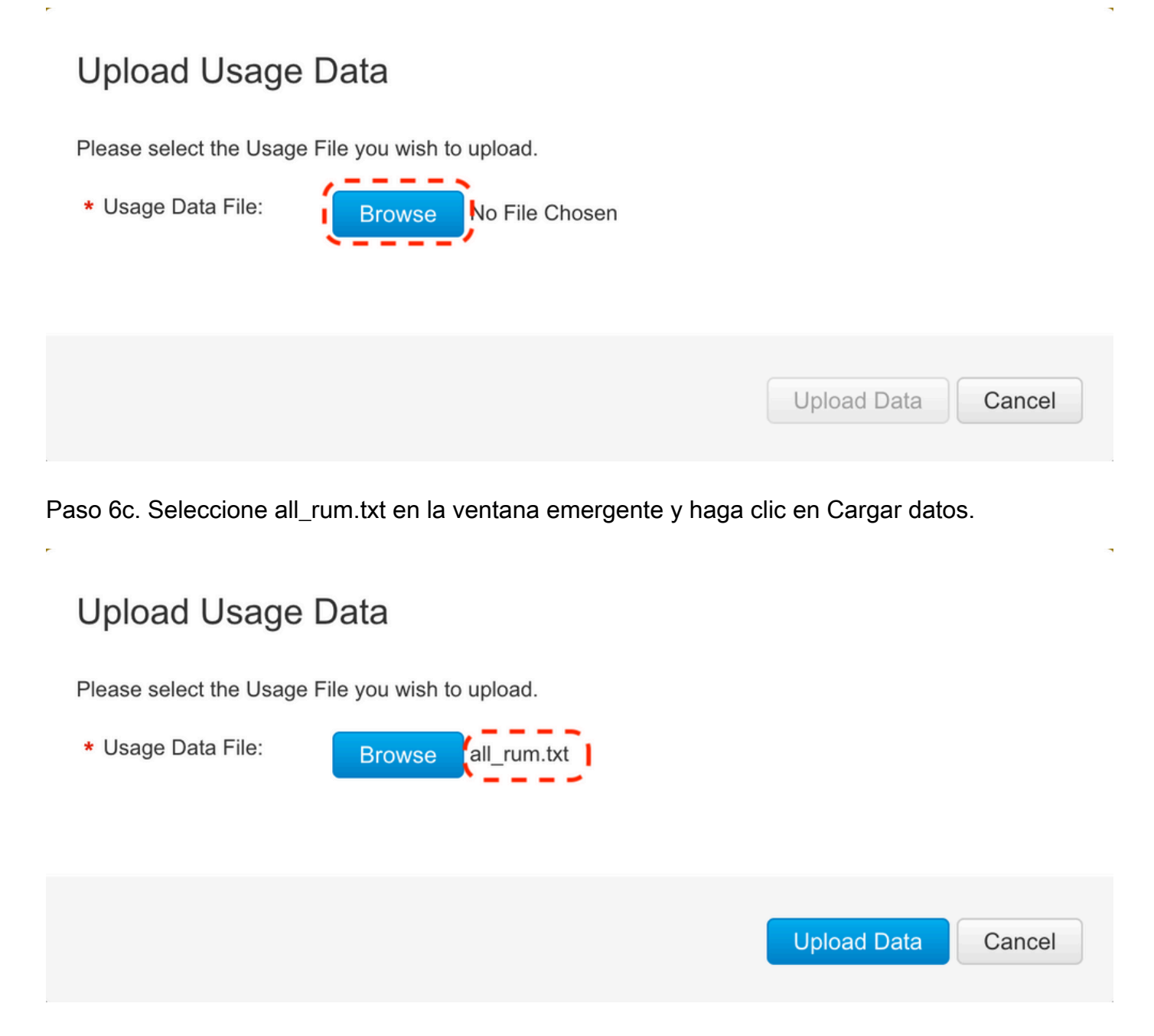

Paso 6d. Seleccione la cuenta virtual que recibe el archivo cargado en el menú desplegable y, a continuación, haga clic en Aceptar.

## Select Virtual Accounts

Some of the usage data files do not include the name of the virtual account that the data refers to, or the virtual account is unrecognized.

## Select Virtual Accounts

Some of the usage data files do not include the name of the virtual account that the data refers to, or the virtual account is unrecognized.

Please select an account:

| ▲○ Select one account for all files: | Select VA   |
|--------------------------------------|-------------|
| Select a virtual account per file:   | CML - bpaez |
|                                      |             |

X

X

### Select Virtual Accounts

Some of the usage data files do not include the name of the virtual account that the data refers to, or the virtual account is unrecognized.

Please select an account:

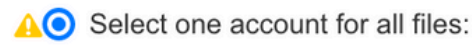

Select a virtual account per file:

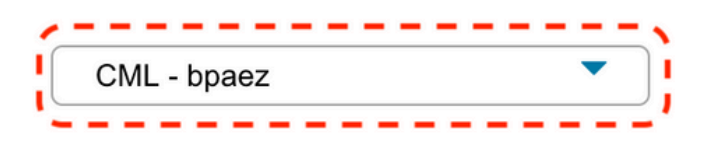

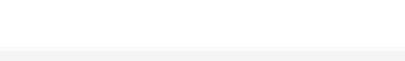

## Paso 7. Espere a que Reporting Status cambie a No errors, luego haga clic en Download para obtener el archivo ACK.

| Cisco Software Central > Smart Softw                                          | are Licensing                   |                              |                       |            |                    | db                   | InternalTestDemoAcco | unt69.cisc | o.cor |
|-------------------------------------------------------------------------------|---------------------------------|------------------------------|-----------------------|------------|--------------------|----------------------|----------------------|------------|-------|
| Smart Software Lice                                                           | ensing                          |                              |                       |            |                    |                      | SL Product Details   | Support    | He    |
| Alerts Inventory Convert to Sma                                               | Int Licensing Reports           | Preferences                  | On-Prem Accounts      | Activity   |                    |                      |                      |            |       |
| Reports                                                                       |                                 |                              |                       |            |                    |                      |                      |            |       |
| Report Usage Data Files                                                       | Reporting Policy                | Synch File f                 | or Device Controllers |            |                    |                      |                      |            |       |
| Devices can be configured to report t<br>This usage then determines which lic | the features that they are over | using.<br>er to be compliant |                       |            |                    |                      |                      |            |       |
| Upload Usage Data                                                             |                                 |                              |                       |            | Search by File Nam | ne, Virtual Account  |                      | 0,         |       |
| ① Usage Data File                                                             | Rep                             | orted                        | Virtual Account       | Reporting  | Status             | Devices              | Acknowledgeme        | nt         |       |
| all_rum.txt                                                                   | 202                             | 3-Jul-22                     | CML - bpaez           | 🔥 Data Bei | ng Processed       |                      | Pending              |            |       |
| Smart Software Lice                                                           | ensing Reports                  | Proferences                  | On-Prem Accounts      | Activity   |                    |                      | SL Product Details   | Support    | He    |
| Reports                                                                       | Reports                         | Freierences                  |                       |            |                    |                      |                      |            |       |
| Report Usage Data Files                                                       | Reporting Policy                | Synch File f                 | or Device Controllers |            |                    |                      |                      |            |       |
| Devices can be configured to report t<br>This usage then determines which lic | he features that they are over  | using.<br>er to be compliant |                       |            |                    |                      |                      |            |       |
| Upload Usage Data                                                             |                                 |                              |                       |            | Search by File Nam | ne, Virtual Account  |                      | 0,         |       |
| ⊕ Usage Data File                                                             | Rep                             | orted                        | Virtual Account       | Reporting  | Status             | Devices              | Acknowledgeme        | nt         |       |
| all_rum.txt                                                                   | 202                             | 3-Jul-22                     | CML - bpaez           | 1 No Erron | s.)                | $(\overline{\cdot})$ | Download             |            |       |

Paso 8. Asegúrese de que Nexus está presente en CSSM.

Cancel

| Cisco Software Central > Smart Software Licensing         |                          |                      | d                                   | InternalTestDemoAccount69.cisco.com |
|-----------------------------------------------------------|--------------------------|----------------------|-------------------------------------|-------------------------------------|
| Smart Software Licensing                                  |                          |                      |                                     | SL Product Details Support Help     |
| Alerts   Inventory   Convert to Smart Licensing   Reports | Preferences   On-Prem Ac | counts Activity      |                                     |                                     |
| Virtual Account: CML - bpaez                              |                          |                      |                                     | 1 Major Hide Alerts                 |
| General Licenses Product Instances Ev                     | ent Log                  |                      |                                     |                                     |
| Authorize License-Enforced Features                       |                          |                      | Search by Device or by Product Type | ٥,                                  |
| Name                                                      | Product Type             | Last Contact         | Alerts                              | Actions                             |
| UDI_PID:N9K-C9336C-FX2; UDI_SN:FDO24400PT4;               | N9300                    | 2023-Jul-22 01:51:01 |                                     | Actions -                           |
|                                                           |                          |                      |                                     | Showing 1 Record                    |

Paso 9. Verifique que se haya consumido la licencia esperada en el sitio de Cisco.

Inicie sesión en Cisco Software Central > Smart Software Licensing > Inventory > Licenses.

| On-Pr            | em License W         | /orkspace           |                   |                  | iiliii<br>cisc | 0            |         | Admin Works        | pace 🛛 🛔 Hello, Bidkar Herson Paez Lai                          | npon Log Ou |
|------------------|----------------------|---------------------|-------------------|------------------|----------------|--------------|---------|--------------------|-----------------------------------------------------------------|-------------|
| Smart Soft<br>Sr | ware Manager On-Prem | > Smart Licensing   |                   |                  |                |              |         |                    | CX Americas DCRS                                                | VXLAN v4 👻  |
|                  | Alerts Invento       | ry Convert to Sm    | art Licensing     | Reports F        | Preferences    | Activity     |         |                    |                                                                 |             |
| Loc              | General              | Default<br>Licenses | Product Instances | SL Using Po      | licy           | Event Log    |         |                    |                                                                 |             |
|                  | Available Actions -  | Manage License Tags |                   |                  |                |              |         |                    |                                                                 |             |
|                  |                      |                     |                   |                  |                |              |         |                    | By Name By Tag<br>Search by License Q                           |             |
| (                | License              |                     | Billing           | Available to Use | In Use         | Substitution | Balance | 10 V<br>Alerts     | Showing Page 1 of 1(6 Records)  4 44 D D                        |             |
| (                | NXOS LAN for Nexu:   | s 9300 10G+ Leaf XF | Prepaid           | 1                | 1              |              | 0       | S Insuffic<br>10 ▼ | tient Licenses Actions ◄<br>Showing Page 1 of 1(6 Records)  4 ≪ |             |

Inicie sesión en Cisco Software Central > Smart Software Licensing > Inventory > Licenses, haga clic en la licencia esperada de la lista para ver los detalles.

×

#### NXOS LAN for Nexus 9300 10G+ Leaf XF In Default

| Product Inst | ance                  |                      | Product Type | Licenses Used        |
|--------------|-----------------------|----------------------|--------------|----------------------|
| UDI_PID:N9   | K-C9336C-FX2;UDI_SN:F | DO2434107N;UDI_VID:; | N9300        | (6 <u>1</u> )        |
|              |                       |                      |              | Showing All 4 Record |

Paso 10. Cargue el archivo ACK del paso 7 en el switch Nexus.

Paso 11. Instale el archivo ACK en el switch Nexus.

Nexus# license smart import bootflash:ACK\_all\_rum.txt Done smart import.

Paso 12. Verifique que ACK se haya instalado correctamente.

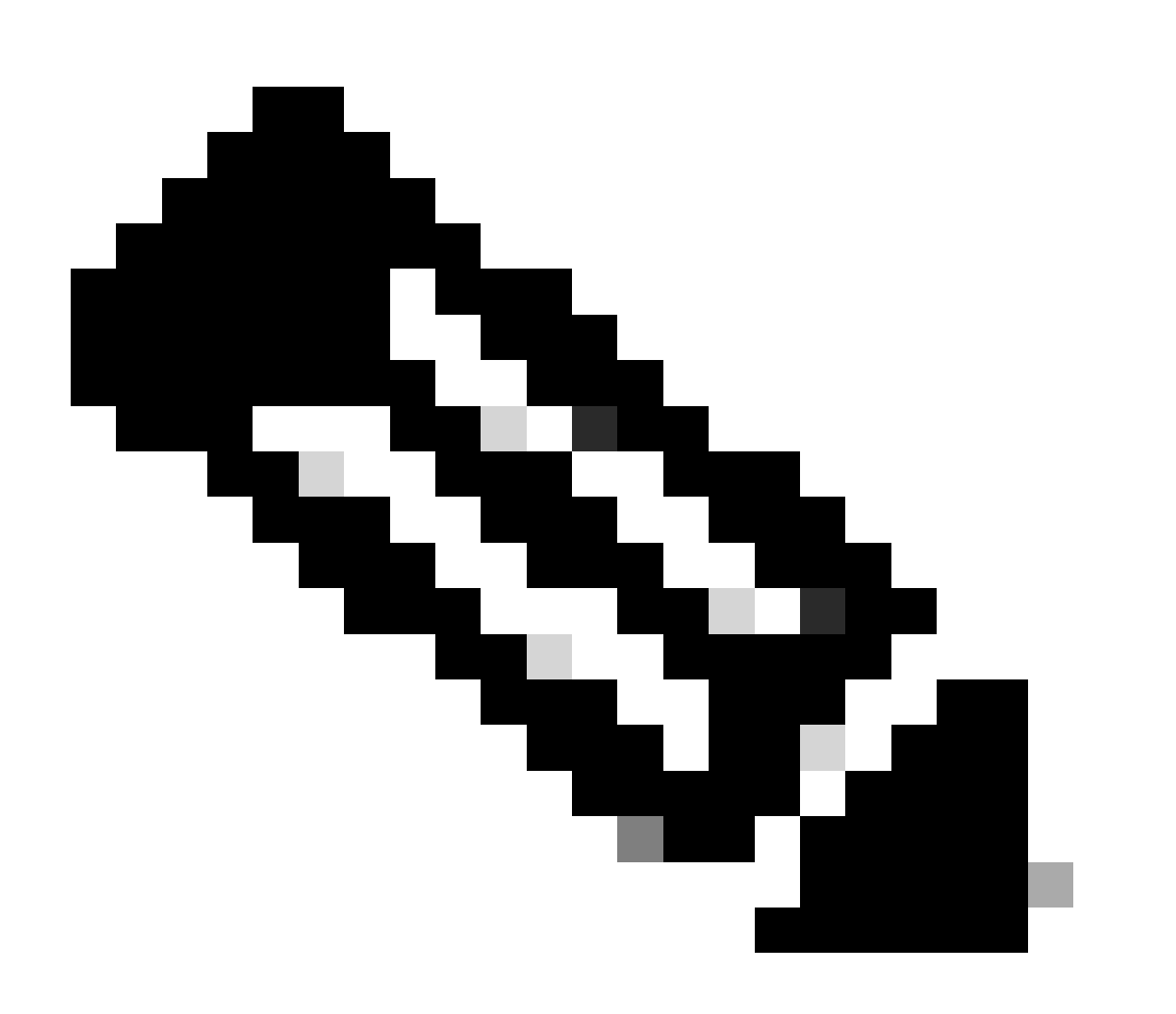

Nota: se espera ver Trust Code Installed as <none> en la salida show license status con este método.

Nexus# show license status Utility:

```
Status: DISABLED
Smart Licensing using Policy:
    Status: ENABLED
Data Privacy:
    Sending Hostname: yes
    Callhome Hostname Privacy: DISABLED
        Smart Licensing Hostname Privacy: DISABLED
   Version Privacy: DISABLED
Transport:
   Type: Off
Policy:
    Policy in use: Merged from multiple sources
    Reporting ACK required: Yes
    Unenforced/Non-Export:
        First report requirement (days): 90 (CISCO default)
        Ongoing reporting frequency (days): 365 (CISCO default)
        On change reporting (days): 90 (CISCO default)
    Enforced (Perpetual/Subscription):
        First report requirement (days): 0 (CISCO default)
        Ongoing reporting frequency (days): 0 (CISCO default)
        On change reporting (days): 0 (CISCO default)
    Export (Perpetual/Subscription):
        First report requirement (days): 0 (CISCO default)
        Ongoing reporting frequency (days): 0 (CISCO default)
        On change reporting (days): 0 (CISCO default)
Miscellaneous:
    Custom Id: <empty>
Usage reporting:
    Last ACK received: Jul 21 20:29:40 2023 UTC
    Next ACK deadline: Oct 19 20:29:40 2023 UTC
    Reporting push interval: 30 days
    Next ACK push check: <none>
    Next report push: Jul 21 20:02:40 2023 UTC
    Last report push: <none>
    Last report file write: <none>
```

Trust Code installed: <none>

## Información Relacionada

- Guía de opciones de licencia de Cisco NX-OS
- Guía del usuario de Cisco Nexus serie 9000 y 3000 NX-OS Smart Licensing con políticas

#### Acerca de esta traducción

Cisco ha traducido este documento combinando la traducción automática y los recursos humanos a fin de ofrecer a nuestros usuarios en todo el mundo contenido en su propio idioma.

Tenga en cuenta que incluso la mejor traducción automática podría no ser tan precisa como la proporcionada por un traductor profesional.

Cisco Systems, Inc. no asume ninguna responsabilidad por la precisión de estas traducciones y recomienda remitirse siempre al documento original escrito en inglés (insertar vínculo URL).